# 上海水务海洋专业技术人才库

继续教育学时查询操作手册

技术支持:52065968\*2046 工作时间:周一至周五 9:00-17:30

# 1 文档说明

# 1.1 约定

本书中所采用的约定如下表所示:

| 约定   | 含义                      |
|------|-------------------------|
| 括号『』 | 代表用户键入的文字或屏幕对象名(例如按钮)   |
| 双击   | 是指连续两次快速击打鼠标主键(通常是鼠标左键) |
| 单击   | 是指击打一次鼠标主键(通常是鼠标左键)     |
| ₽₫*  | 为必填项                    |

#### 1.2 浏览器

浏览器要求: IE9 及以上版本、Chrome 或 Firefox 浏览器

# 2 移动端如何查询

### 2.1 访问系统

微信关注《上海水务海洋》公众号,单击公众号底端『掌上服务』,选择『继续教育 学时查询』,如下图所示:

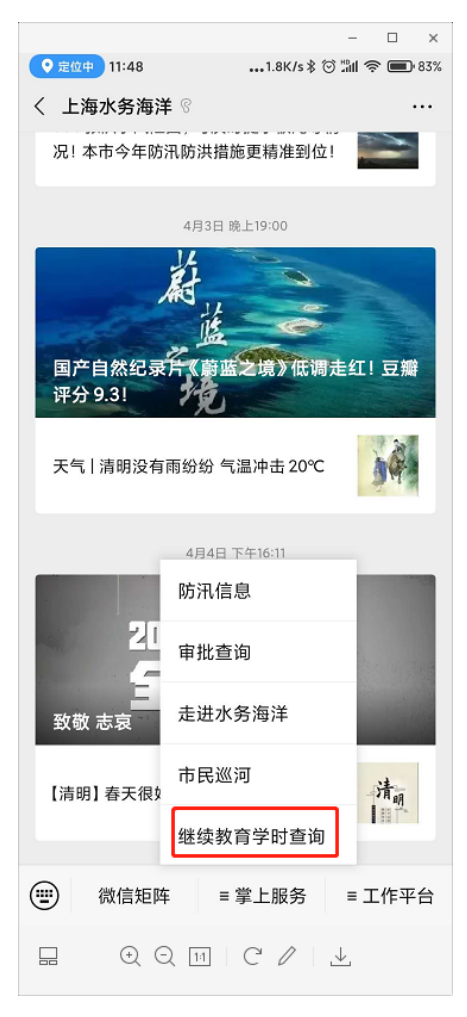

点击『继续教育学时查询』后即可进入登录页面,如下图所示:

|                          | -              | □ ×   |
|--------------------------|----------------|-------|
| 15:58                    | 4.6K/s 🟶 🖷 🗑 🖫 | 1 🗟 🐵 |
| × 上海水务海洋专业技              | 术人才库           |       |
|                          |                |       |
|                          |                |       |
|                          |                |       |
|                          |                |       |
|                          |                |       |
| 继续教育                     | 学时查询           |       |
| 请输入身份证号码                 |                | ۵     |
|                          |                |       |
| 请输入手机号码                  |                |       |
|                          |                |       |
| 请输入验证码                   |                | -0    |
| 注:手机号码与上海市专业排<br>手机号码一致。 | 支术人员继续教育网上     | :注册的  |
| 3100-309 AAS             | 7              | 5.45  |
| 3/ 4/ 32 ML 0-9          |                | 2 149 |
|                          |                |       |
|                          |                |       |
|                          |                |       |
|                          |                |       |
|                          |                |       |
|                          |                |       |
|                          |                |       |
|                          |                |       |
|                          | C/1            |       |

按照要求输入对应的信息后,点击『查询』即可进入学时查询页面。如下图所示:

| 学时统计           | 公需科目                | び<br>水务海洋<br>专业科目 | 其他科目           |
|----------------|---------------------|-------------------|----------------|
| 姓名:上           | 身份证号                |                   |                |
| 数据更新时间         | : 2020年02月1         | 6日 退出登录           | ₹ <b>U</b>     |
| 统计年份选择         | ₽<br>‡              |                   |                |
| <b>√</b> 2019年 | <b>√</b> 2018年      | <b>√</b> 2017年    | <b>√</b> 2016年 |
| <b>√</b> 2015年 |                     |                   |                |
| 统计年份:20        | 19,2018,2017        | ,2016,2015        |                |
| 专业科目明组         | Ħ                   |                   |                |
| :              | <b>学年:</b> 2019     |                   |                |
| 开课             | <b>时间:</b> 2019-05- | 15                |                |
| 培训机构           | <b>名称:</b> 上海市水     | 文协会               |                |
| 培训课程           | <b>名称:</b><br>違及相关: | 务海洋行业职和<br>条件细说   | 尔申报通知解         |
| 科目             | <b>类型:</b> 专业科目     |                   |                |
| 培训             | <b>形式:</b> 线下       |                   |                |
| 是否             | <b>选修:</b> 必修       |                   |                |
| 培训项目总          | 学时:4                |                   |                |

## 2.2 数据查询

#### 2.2.1 学时统计

单击系统顶部菜单中『学时统计』按钮,即可进入到学时统计页面。如下图所示:

| <b>,</b><br>学时统计   | 公需科目                  | 水务海洋 专业科目      | 其他科目           |
|--------------------|-----------------------|----------------|----------------|
| 姓名:                | 身份证号                  | : 32(          |                |
| 数据更新时间<br>数据导出 · 维 | : 2020年02月1<br>参数音信自导 | .6日 退出登        | 気の             |
| 统计年份选择             |                       |                |                |
| ✔ 2019年            | <b>√</b> 2018年        | <b>×</b> 2017年 | <b>×</b> 2016年 |
| <b>×</b> 2015年     |                       |                |                |
| 统计年份:20            | 19,2018               |                |                |
| 学时统计信              | 包                     |                |                |
| 公需科目-9             | 必修(线下、面               | 授 <b>):4</b> 2 |                |
| 公需科目-4             | 必修(线上、网               | <b>络):</b> 22  |                |
| 公需科目-计             | <b>选修(线上、网</b>        | <b>络):</b> 12  |                |
|                    | 公需科目 (小               | <b>it):</b> 76 |                |
| 专业科                | 目- ( 线上、 网            | <b>络):</b> 119 |                |
| 专业科                | 目- ( 线上、网             | 络 <b>):</b> 0  |                |
|                    | 专业科目 ( 小              | <b>计):</b> 119 |                |
|                    | 其他                    | 科目:0           |                |

学时信息统计结果根据用户选择的统计年份来进行数据统计,绿色代表选中,橙色代表未 选中

#### 2.2.2 公需科目

单击系统顶部菜单中『公需科目』按钮,即可进入到公需科目明细页面。如下图所示:

| <b>学</b> 时統计<br>姓名:E | 公需科目                | <b>ビ</b><br>水务海洋<br>专业科目 | 其他科目           |
|----------------------|---------------------|--------------------------|----------------|
| 数据更新时间               | :2020年02月1          | 6日 退出登家                  | ξO             |
| 统计年份选                | ₽<br>₽              |                          |                |
| <b>√</b> 2019年       | <b>√</b> 2018年      | <b>×</b> 2017年           | <b>×</b> 2016年 |
| <b>×</b> 2015年       |                     |                          |                |
| 统计年份:20              | 19,2018             |                          |                |
| 公需科目明                | 细                   |                          |                |
|                      | <b>学年:</b> 2019     |                          |                |
| 开课                   | <b>时间:</b> 2019-12- | 18                       |                |
| 培训机构                 | 名称:                 |                          |                |
| 培训课程                 | 名称:"一带一员            | 路"建设与全面                  | 开放新格局          |
| 科目                   | <b>类型:</b> 公需科目     |                          |                |
| 培训                   | <b>形式:</b> 线上       |                          |                |
| 是否                   | 选修: 必修              |                          |                |
| 培训项目总                | <b>学时:</b> 3        |                          |                |
|                      |                     |                          |                |

公需科目签到明细统计结果根据用户选择的统计年份来进行数据统计,绿色代表选中,橙 色代表未选中。

# 2.2.3 专业科目

单击系统顶部菜单中『水务海洋专业科目』按钮,即可进入到专业科目明细页面。如下图 所示:

| 学时统计               | 公需科目                      | び<br>水务海洋<br>专业科目 | 其他科目           |
|--------------------|---------------------------|-------------------|----------------|
| 姓名:[<br>数据更新时间     | <b>身份证号</b><br>:2020年02月1 | :<br>6日 退出登录      | R<br>ひ         |
| 统计年份选择             | ¥<br>ŧ                    |                   |                |
| ✔ 2019年            | <b>✔</b> 2018年            | <b>×</b> 2017年    | <b>×</b> 2016年 |
| × 2015年<br>统计年份:20 | 19,2018                   |                   |                |
| 专业科目明约             | Ħ                         |                   |                |
| :                  | <b>学年:</b> 2019           |                   |                |
| 开课                 | <b>时间:</b> 2019-05-       | 15                |                |
| 培训机构               | <b>名称:</b> 上海市水)          | 文协会               |                |
| 培训课程               | 名称: 2019年水<br>读及相关领       | 务海洋行业职和<br>条件细说   | 尔申报通知解         |
| 科目                 | <b>类型:</b> 专业科目           |                   |                |
| 培训                 | <b>形式:</b> 线下             |                   |                |
| 是否                 | 选修:必修                     |                   |                |
| 培训项目总              | <b>学时:</b> 4              |                   |                |

专业科目签到明细统计结果根据用户选择的统计年份来进行数据统计,绿色代表选中,橙色代表未选中。

# 2.2.4 其他科目

单击系统顶部菜单中『其他科目』按钮,即可进入到其他科目明细页面。如下图所示:

| <b>,</b> 们<br>学时统计  | 公需科目              | ビ<br>水务海洋<br>专业科目 | 其他科目    |
|---------------------|-------------------|-------------------|---------|
| 姓名:<br>数据更新时间:      | 身份证号<br>2020年02月1 | :<br>6日 退出登录      | د       |
| 统计年份选择              | ¥                 |                   |         |
| <b>√</b> 2019年      | <b>✔</b> 2018年    | <b>✔</b> 2017年    | ✔ 2016年 |
| × 2015年<br>统计年份:201 | 19,2018,2017      | ,2016             |         |
| 其他科目明细              | Ð                 |                   |         |
|                     | 无更多               | 数据                |         |

其他科目签到明细统计结果根据用户选择的统计年份来进行数据统计,绿色代表选中,橙 色代表未选中。

## 2.3 数据导出

在学时统计页签下,,可点击页面中『继续教育信息导出』按钮,如下图所示:

|                          | 公需科目                                  | 水务海洋 专业科目       | 其他科目           |
|--------------------------|---------------------------------------|-----------------|----------------|
| 姓名:<br>数据更新时间<br>数据导出: 继 | <b>身份证号</b><br>: 2020年02月1<br>续教育信息导出 | :<br>6日 退出登录    | ₹Ů             |
| 统计年份选择                   | ¥<br>ŧ                                |                 |                |
| ✔ 2019年                  | ✔ 2018年                               | <b>√</b> 2017年  | <b>√</b> 2016年 |
| × 2015年                  |                                       |                 |                |
| 统计年份:20                  | 19,2018,2017                          | ,2016           |                |
| 学时统计信息                   | 息                                     |                 |                |
| 公需科目-4                   | 3修 ( 线下、面                             | 授):48           |                |
| 公需科目-4                   | 8修(线上、网                               | 络):22           |                |
| 公需科目-选                   | 毡修 ( 线上、 网                            | 络 <b>):</b> 12  |                |
|                          | 公需科目 (小                               | <b>;†):</b> 82  |                |
| 专业科                      | 目- ( 线上、 网                            | <b>络):</b> 179  |                |
| 专业科                      | 目 <b>- (</b> 线上、网                     | <b>络):</b> 0    |                |
|                          | 专业科目 (小                               | <b>it):</b> 179 |                |
|                          | 其他                                    | 科目:0            |                |

#### 2.4 退出登录

点击页面中『退出登录』按钮,如下图所示:

| <b></b><br>学时统计                                                | 公需科目                        | ● 水务海洋<br>专业科目               | 其他科目           |
|----------------------------------------------------------------|-----------------------------|------------------------------|----------------|
| 姓名:」<br>数据更新时间:<br>数据导出:继续<br>统计年份选择                           | 身份证号<br>2020年02月1<br>教育信息导出 | :1<br>16日 退出登录<br>1 <b>之</b> | ₹U             |
| <ul> <li>✓ 2019年</li> <li>× 2015年</li> <li>统计年份:201</li> </ul> | ✓ 2018年<br>9,2018,2017      | ✓ 2017年<br>7,2016            | <b>√</b> 2016年 |
| 学时统计信息<br>公需科目-必                                               | !<br>修 ( 线下、面               | 授):48                        |                |
| 公需科目-必<br>公需科目-选                                               | 修(线上、网<br>修(线上、网            | 络):22<br>络):12               |                |
|                                                                | 公需科目(小                      | <b>计):</b> 82                |                |
| 专业科E<br>专业科E                                                   | ∃- ( 线上、网<br>∃- ( 线上、网      | 络):179<br>络):0               |                |
|                                                                | 专业科目 ( 小<br>其他              | <b>计):</b> 179<br>科目:0       |                |

点击后页面会弹出确认退出的对话框,如下图所示:

| 系统提示        | :     | × |
|-------------|-------|---|
| • 确定要退出登录吗? |       |   |
|             | 取消 确认 |   |
|             |       |   |

点击『确认』按钮即可退出当前用户。

# 3 PC 端如何查询

### 3.1 登录系统

浏览器中输入访问地址 <u>http://wshr.swj.sh.gov.cn/</u>即可打开上海水务海洋专业技术人 才库首页,如下图所示:

| 上海水务         | 海洋专业技术人才库                                                                                                    |                                       |
|--------------|----------------------------------------------------------------------------------------------------|---------------------------------------|
| A 单位登录       | 通知公告                                                                                                    |                                       |
| 8 人才登录       | <ul> <li>&gt;&gt;&gt;&gt;&gt;&gt;&gt;&gt;&gt;&gt;&gt;&gt;&gt;&gt;&gt;&gt;&gt;&gt;&gt;&gt;&gt;&gt;&gt;&gt;&gt;&gt;&gt;&gt;&gt;&gt;&gt;&gt;</li></ul> |                                       |
| ▲ 专家登录       |                                                                                                    |                                       |
| ■ 単位注册       | 相关文件                                                                                                    |                                       |
| ☆ 人才注册       |                                                                                                    |                                       |
| Q、继续教育学时查询   | ▲ 单位用户操作手册 土 个人用                                                                                                    | ————————————————————————————————————— |
| ▲ 单位出<br>指导供 | 部成功后才可进行个人注册及申报业务<br>用 FIREFOX CHROME 及IE9+等主流浏览器访问本网站                                                                                              | Q                                     |

点击『继续教育学时查询』即可进入到查询学时登录页面,如下图所示:

|                              | -         |
|------------------------------|-----------|
| 继续教育学时                       | 查询        |
| 请输入身份证号码                     | ۵         |
| 请输入手机号码                      |           |
| 请输入验证码                       | Ċ         |
| 注:手机号码与上海市专业技术人员纠<br>手机号码一致。 | 继续教育网上注册的 |
| 获取验证码                        | 查询        |
|                              |           |
|                              |           |
|                              |           |
|                              |           |
|                              |           |
|                              |           |
|                              |           |

输入身份证号和手机号后获取验证码,系统会提示验证码已发送,如下图所示:

| 系统信息                                                                                                    |                                                  | ×  |
|----------------------------------------------------------------------------------------------------|--------------------------------------------------|----|
| ● 日本 1000 日本 1000 |                                                  |    |
|                                                                                                    |                                                  | 确认 |
|                                                                                                    | 310229198608213026                               |    |
|                                                                                                    | 139162321280                                     |    |
|                                                                                                    | 请输入验证码                                           |    |
|                                                                                                    | 注:手机锅锅与上海市专业技术人员继续教育网上注册的<br>手机号码一致。<br>重命发送 查 肖 |    |
|                                                                                                    |                                                  |    |
|                                                                                                    |                                                  |    |
|                                                                                                    |                                                  |    |
|                                                                                                    |                                                  |    |
|                                                                                                    |                                                  |    |

输入验证码点击『查询』即可进入学时查询首页如下图所示:

| $\rightarrow$ C' $\hat{\mathbf{u}}$ $\boxed{0}$ $\boxed{0}$ loca | Ihost:8081/mobile/index.htm                                             | 🖄 III 🗭 🖪 🗊 👘 🗐 🖻 |
|------------------------------------------------------------------|-------------------------------------------------------------------------|-------------------|
| 🕽 最常访问 🛅 火狐官方站点 💮 新手上路 🔋                                         | 📄 常用网址 💮 京东商城 🛅 项目 📄 来自 Google Chrome 📄 其他书签 🎽 网神SecFox运维安全             | □ 移动设备上的书签        |
|                                                                  |                                                                         |                   |
|                                                                  | 姓名: 身份证号:<br>数据更新时间:2020年02月16日 退出登录 <b>0</b><br>数据导出:继续数育信息导出 <b>。</b> |                   |
|                                                                  | 统计年份选择                                                                  |                   |
|                                                                  | ✓ 2019年         × 2018年         × 2017年         × 2016年                 |                   |
|                                                                  | <b>×</b> 2015年                                                          |                   |
|                                                                  | 统计年份:2019                                                               |                   |
|                                                                  | 学时统计信息                                                                  |                   |
|                                                                  | 公需科目必修(线下、面授):42                                                        |                   |
|                                                                  | 公需科目必修(线上、网络):22                                                        |                   |
|                                                                  | 公需科目-选修(线上、网络):12                                                       |                   |
|                                                                  | 公需科目(小计):76                                                             |                   |
|                                                                  | 专业科目-(线上、网络):56                                                         |                   |
|                                                                  | 专业科目-(线上、网络):0                                                          |                   |
|                                                                  | 专业科目(小计):56                                                             |                   |
|                                                                  | 其他科目:0                                                                  |                   |

# 3.2 数据查询

# 3.2.1 学时统计信息查询

点击『学时统计』即可查看学时统计信息,如下图所示:

| <b>,</b><br>学时统计 | 公藩科目           | 水务海洋     专业科目  | 其他科目           |
|------------------|----------------|----------------|----------------|
| 姓名:              | 身份证号           |                |                |
| 数据更新时间           | : 2020年02月     | 16日 退出登        | 受し             |
| 数据导出:继           | 读教育信息导:        | H <b>土</b>     |                |
| 统计年份选择           | ¥              |                |                |
| ✔ 2019年          | <b>×</b> 2018年 | <b>×</b> 2017年 | <b>×</b> 2016年 |
| × 2015年          |                |                |                |
| 统计年份:20          | 19             |                |                |
|                  |                |                |                |
| 学时统计信息           | 5              |                |                |
| 公需科目-9           | %修(线下、面        | 1授):42         |                |
| 公需科目-4           | 3修 ( 线上、网      | 1络):22         |                |
| 公需科目-5           | 過修 ( 线上、两      | 1络):12         |                |
|                  | 公需科目 (小        | 计):76          |                |
| 专业科              | 目- ( 线上、网      | 络):56          |                |
| 专业科              | 目- ( 线上、网      | 1络):0          |                |
|                  | 专业科目 (小        | 计):56          |                |
|                  | 其他             | 科目:0           |                |

页面中统计年份可自行选择,绿色代表选中,黄色代表未选中,统计的学时信息以统计年 份为统计条件。

3.2.2 公需科目查询

点击『公需科目』即可查看公需科目签到信息,如下图所示:

| 学时统计 公案科目 经 水务海洋 支业科目                            |  |
|--------------------------------------------------|--|
| <b>生名: 身份证号:</b> 15<br>数据更新时间:2020年02月16日 退出登录() |  |
| 统计年份选择                                           |  |
| ✓ 2019年 ✓ 2018年 ✓ 2017年 ¥ 2016年                  |  |
| x 2015年<br>统计年份:2019,2018,2017                   |  |
| 公需科目明细                                           |  |
| <b>学年:</b> 2019                                  |  |
| <b>开课时间:</b> 2019-12-18                          |  |
| 培训机构名称:                                          |  |
| 培训课程名称:"一带一路"建设与全面开放新格局                          |  |
| 科目类型:公需科目                                        |  |
| 培训形式:线上                                          |  |
| 是否选修: 必修                                         |  |
| 培训项目总学时:3                                        |  |
| 学年: 2019                                         |  |

页面中统计年份可自行选择,绿色代表选中,黄色代表未选中,查询的公需科目签到细目 以统计年份为查询条件。

3.2.3 专业科目查询

点击『水务海洋专业科目』即可查看专业科目签到信息,如下图所示:

| 学时统计 公素科目 水务海洋<br>专业科目                | 其他科目      |
|---------------------------------------|-----------|
| 姓名: 身份证号: 身份证号: 数据更新时间:2020年02月16日 退: | 山登录       |
| 统计年份选择                                |           |
| ✓ 2019年 ✓ 2018年 ✓ 2017                | 年 × 2016年 |
| × 2015年                               |           |
| 3((1+4)).2013,2010,2017               |           |
| 专业科目明细                                |           |
| 学年:2019                               |           |
| <b>开课时问:</b> 2019-05-15               |           |
| 培训机构名称:上海市水文协会                        |           |
| 2019年水务海洋行业<br>培训课程名称:读及相关条件细说        | 业职称申报通知解  |
| 科目类型:专业科目                             |           |
| 培训形式:线下                               |           |
| 是否选修: 必修                              |           |
| 培训项目总学时:4                             |           |
| 四年,2010                               |           |

页面中统计年份可自行选择,绿色代表选中,黄色代表未选中,查询的专业科目签到细目 以统计年份为查询条件。

3.2.4 其他科目查询

点击『其他科目』即可查看其他科目签到信息,如下图所示:

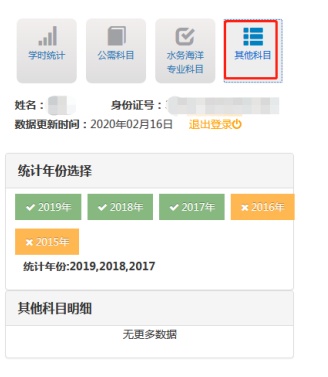

页面中统计年份可自行选择,绿色代表选中,黄色代表未选中,查询的其他科目签到信息 以统计年份为查询条件。专业科目中不是指定培训机构的培训信息,也计算为其他科目的 学时。

### 3.3 数据导出

点击『继续教育信息导出』即可根据选定的统计年份导出对应数据到 PDF,如下图所示:

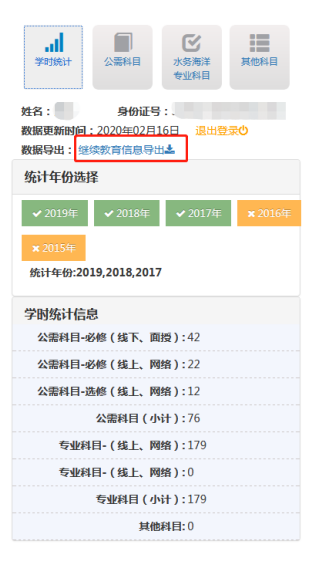

#### 3.4 退出登录

点击 『退出登录』 退出当前登录账号,如下图所示:

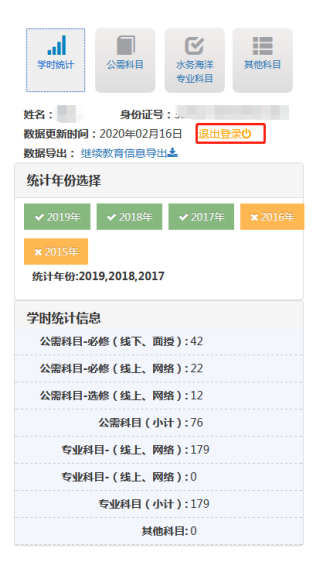

系统会提示是否退出登录,点击『确定』退出登录,如下图所示: